## ADD A CASE PARTNER

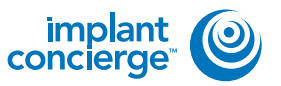

Login to Implant Concierge and click on the patient's name to open the case.

|                        |                                                          | Residence (**        | O homes | Oragest |
|------------------------|----------------------------------------------------------|----------------------|---------|---------|
| Wen Current Canes      | + Create Insplant Consingle Case                         | n.448                |         |         |
| Current Case           | es                                                       |                      |         |         |
| In Progress Pund       | ng Partner Completed Al-Cases                            |                      |         |         |
| O induates an action t | uit has been delayed                                     |                      |         |         |
| Patient Name           | O Status: In: Xue Juploaded DICOM files to Case F        | les                  |         |         |
| Dr. Name               | O Pending: Implant Concerns to retrie another CECT lican | rts or diagnostic me | 005     |         |
| Cleared Det 25, 2014   |                                                          |                      |         |         |

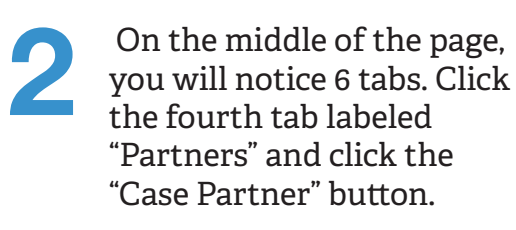

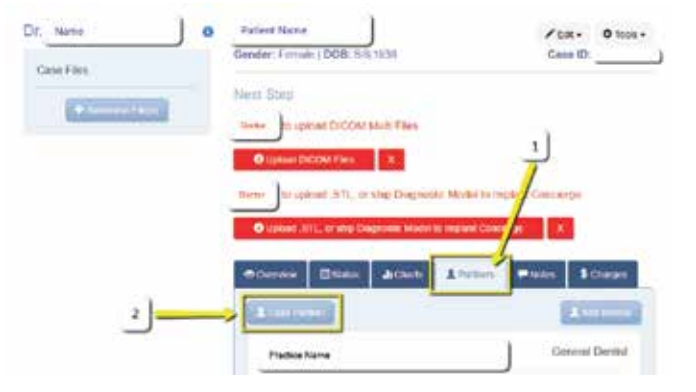

3

A small window will pop up at the top of your screen. Enter the partners' email and click the blue "Add Partner" button.

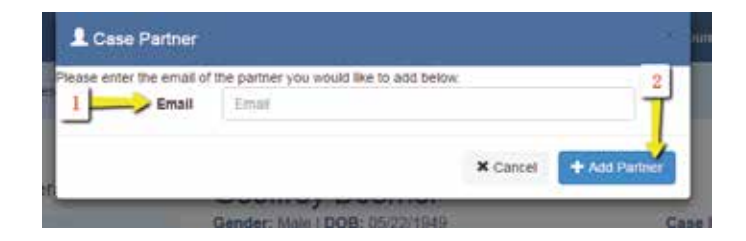

## ADD A CASE PARTNER

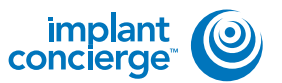

If the case partner already has an account in Implant Concierge, this case will automatically show up under their "Current Cases". If the case partner does not have an Implant Concierge account, the box will expand asking for more information. Please fill out the partner name, phone number, and the type of partner you are adding. Once completed, click the "Send Invite" button. An invitation will be sent to them via email. They will need to create their own account in Implant Concierge and will have access to this case to upload files or make changes on your behalf.

| e enter the email of | the partner you would like to add below. |  |
|----------------------|------------------------------------------|--|
| Email                | sample@gmail.com                         |  |
| First                | First Name                               |  |
| Last                 | Last Name                                |  |
| Phone                | Phone                                    |  |
| Partner Type         | Choose Partner Type                      |  |

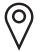

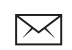

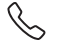